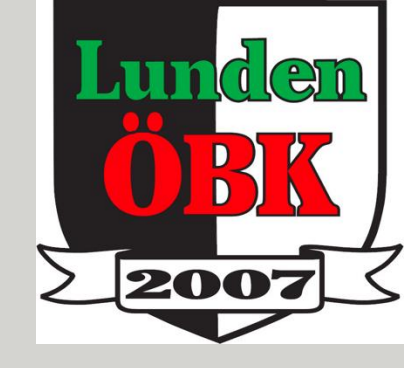

### Lunden ÖBK

### Veo Camera

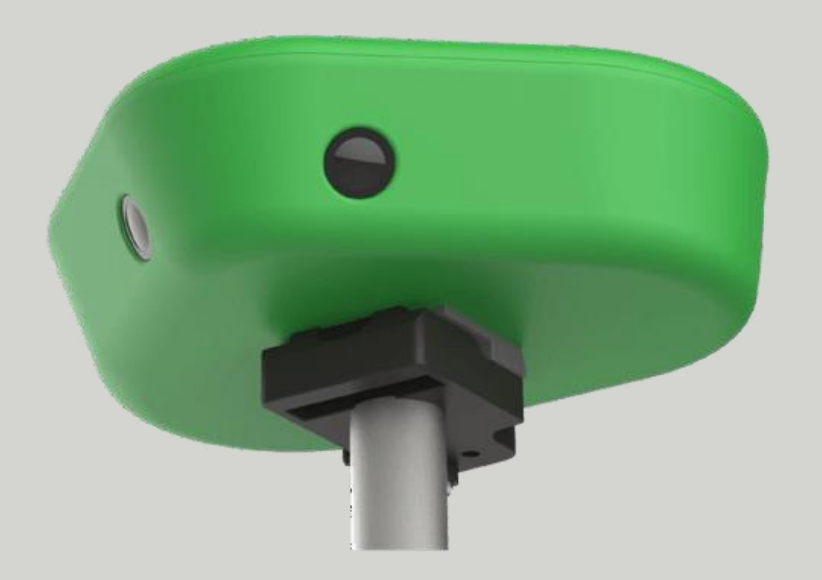

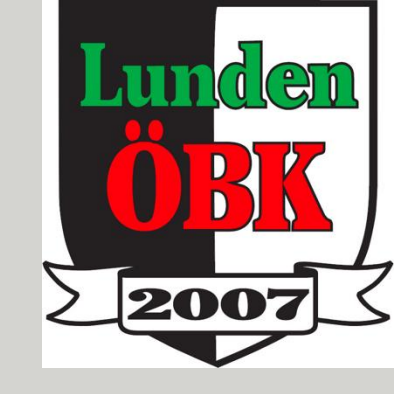

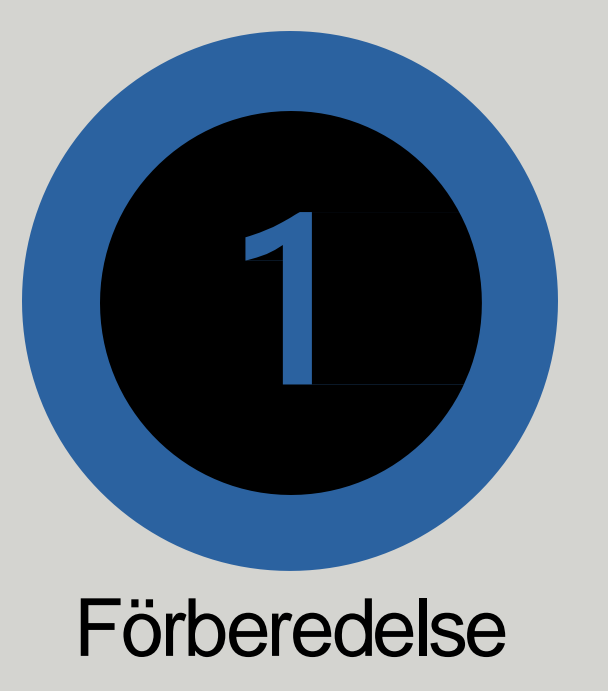

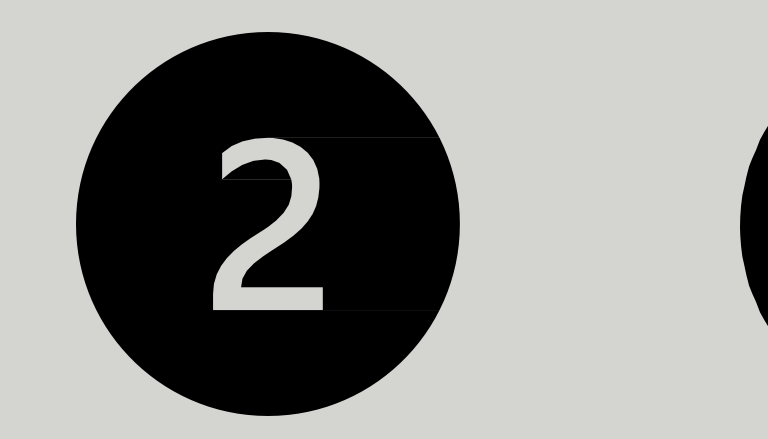

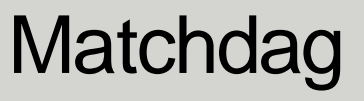

Uppladdning

# Förberedelser

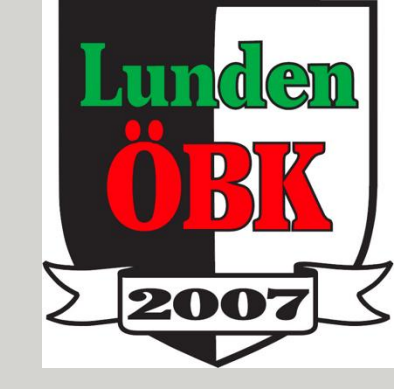

- https://app.veo.co
- Skapa inbjudningslänk till spelare inne i app.veo.co
- Ladda ner app Veo Camera (ej nödvändigt)
- BokaVeo via laget.se
- Få ett godkännande av motståndarlaget för inspelning

## 

| 18:00 🜒 🛛 🔌 ଲେ. اا 40% 🖬 | 18:04 🖪 🕼 🛛 🔌 🗟 ul 39% 🖿                                     | 18:16 🖻 🕼 🛛 🔌 🖏 📲                                   | 18:04 🖪 🌒 🛛 🔌 🗟 🕷 🕹                                                         |
|--------------------------|--------------------------------------------------------------|-----------------------------------------------------|-----------------------------------------------------------------------------|
|                          |                                                              |                                                     |                                                                             |
| ≡ <i>Veo</i>             | = <b>Veo</b>                                                 | ≡ <i>Veo</i>                                        | ≡ <b>Veo</b>                                                                |
| Lunden ÖBK<br>2 Teams    |                                                              | Team<br>Lunden ÖBK A-lag                            | Team<br>Lunden ÖBK A-lag                                                    |
| C4 Recordings            |                                                              | Recordings Members +                                | Recordings Members +                                                        |
| C Teams                  | Team                                                         |                                                     |                                                                             |
| O Veo Cams               | Lunden ÖBK A-lag 🐵 🥢                                         | benny.sjostrand@aldrevardomsor                      | Invite new members to Lunden                                                |
| A Player Profile         | Recordings Members ••••                                      | Egon Hansen<br>kansli@lundenobk.se                  | Email address                                                               |
| @ Mentions               | Expiring soon (0) Expired (0)<br>Showing 20 of 25 recordings | Lunden ÖBK (You)<br>igor_ze@hotmail.com             | Enter email Team Contributor                                                |
| More From Veo            | Lunden ÖBK A-lag                                             | Magnus Carlsson :                                   | V Send invites                                                              |
| (••) Veo Live            | vs Gårda BK 2a<br>Halvlek                                    | magnus.carlsson@staff.isgr.se                       | or copy and share the link with your team                                   |
| II Analytics Studio      | Lunden ÖBK A-lag -<br>1 mars 2025                            | SG Stefan Göthberg :<br>stefan.gothberg@lean-ab.com | The invitation link will<br>give access to members Team Contributor ∨<br>as |
| 🔅 Clubhouse Settings     | Lunden ÖBK A-lag<br>vs Gårda BK 1a                           | Tim Berntsson :<br>timberntsson94@hotmail.com       | Copy Link                                                                   |
|                          |                                                              |                                                     |                                                                             |

hundlen

200'

### $\bigcirc$ Ladda ner telefonapp

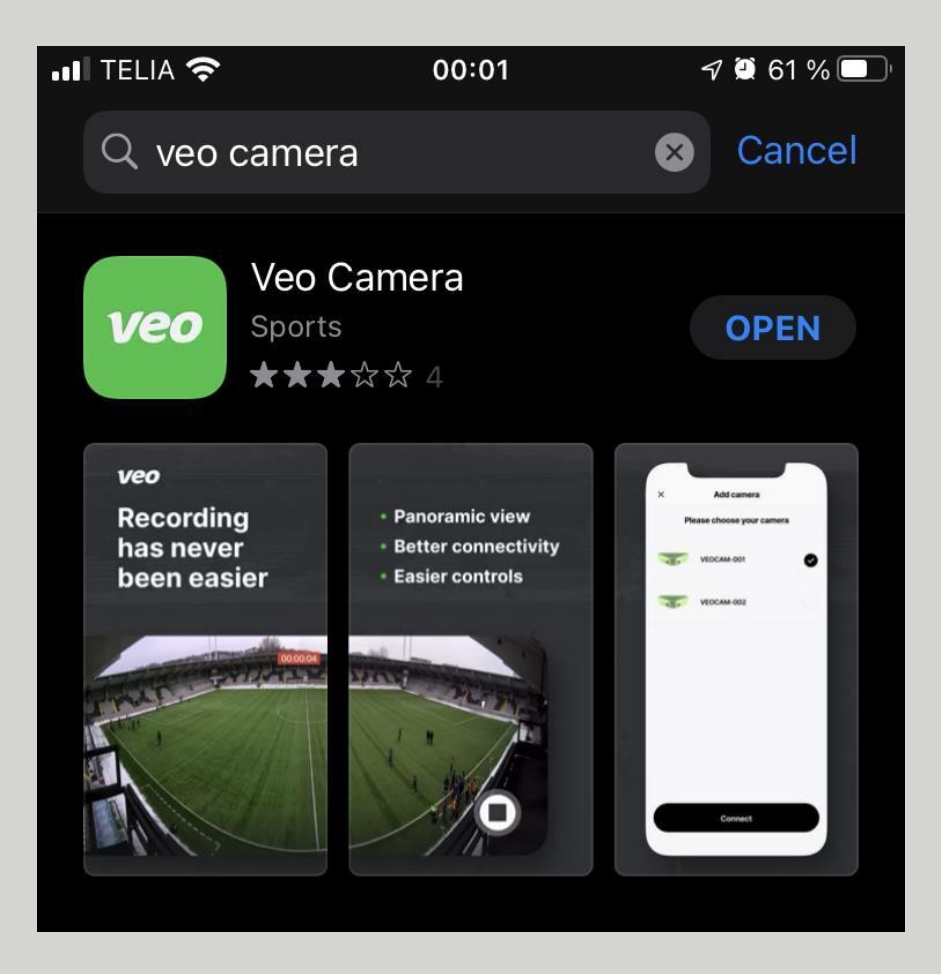

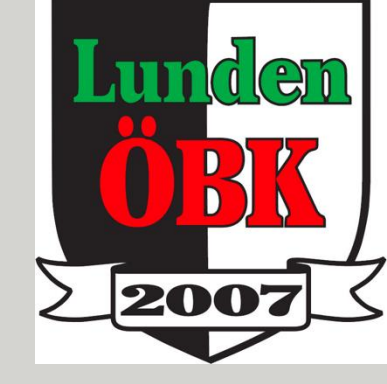

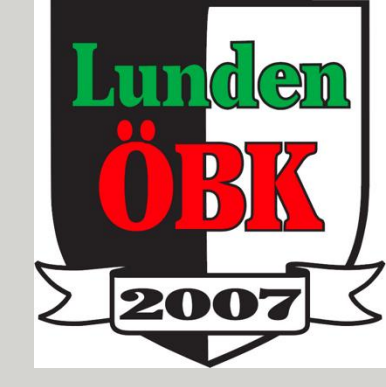

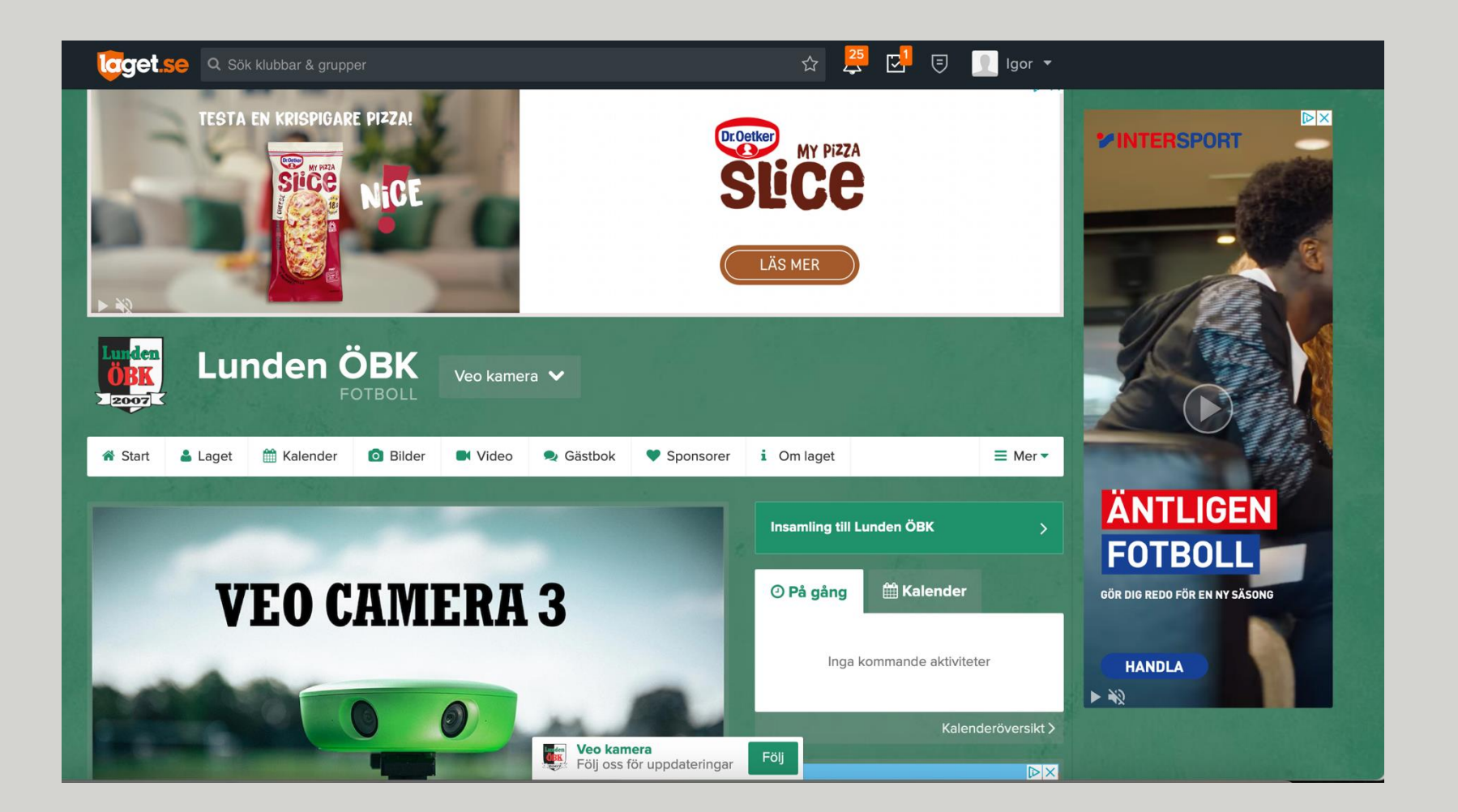

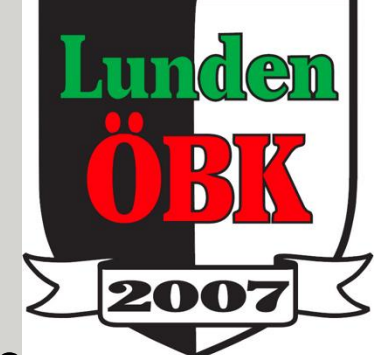

- Veo är i första hand till för A-laget samt lag som spelar 11 och 9 manna. Vid krockar i bokningar har A-laget företräde. Har inget av dessa lag bokat kameran är det fritt fram för övriga lag att boka den.
- Bokning av Veo sker via laget.se. Ingen bokning = ingen Veo. Du bokar den totala tiden Veo kommer vara borta från kansliet, dvs inte endast match- eller träningstiden, utan också eventuell res- och förberedelsetid.
- Veo bor på kansliet. Du hämtar den där och lämnar den är efter varje användningstillfälle.
- Varje lag som önskar nyttja Veo ska utse en Veoansvarig. Denna person är ansvarig för att hans/hennes lag blir registrerat, att laget införskaffar kunskap om hur Veo används, att Veo hanteras aktsamt och alltid återbördas i gott skick och i tid till kansliet/tvättstugan efter användning.
- När man använt Veo återbördas den skyndsamt till kansliet där den sätts på laddning och uppladdning av filmerna. Om ett annat lag vill använda Veo direkt efter er, gör respektive lags kameraansvarig upp med det andra laget om överlämning av Veo och uppladdning av filmerna i slutet av dagen.

# ← Godkännande

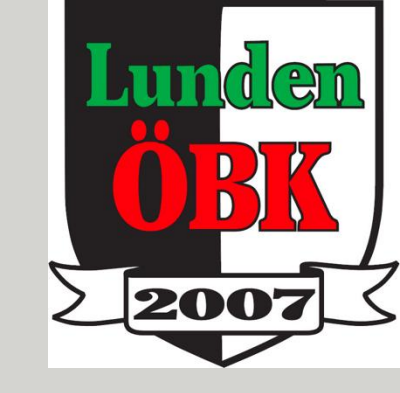

- Mail skall skickastill motståndarlaget INNAN matchen, där ni frågar om det är OK att ni filmar matchen.
- Ni behöver ett skriftligt(elektroniskt) godkännande av motståndarna innan ni börjar filma. Muntligen räcker INTE.
- Möjlighet att erbjuda motståndarna att ni delar filem via en länk efter åt

### Veo 3 kamera app

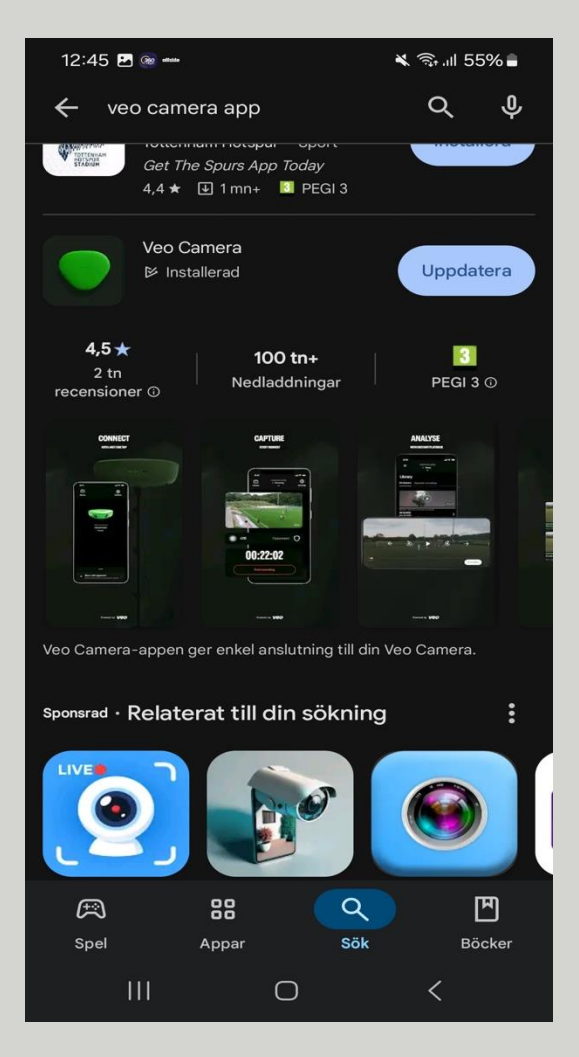

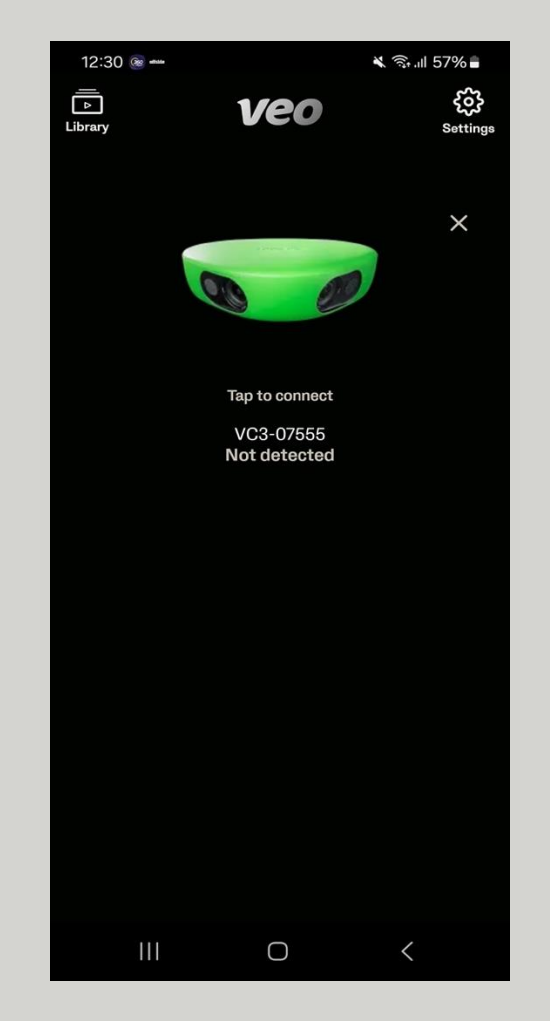

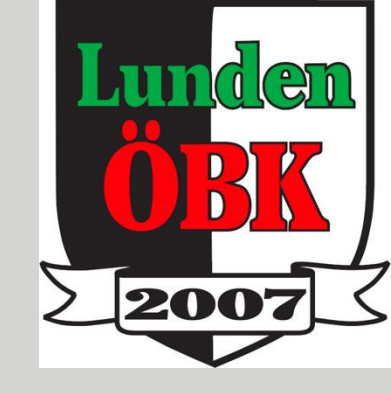

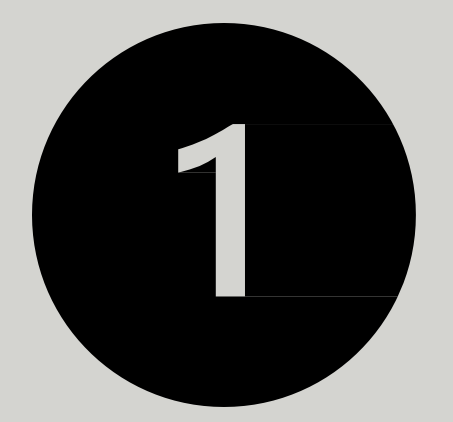

#### Förberedelse

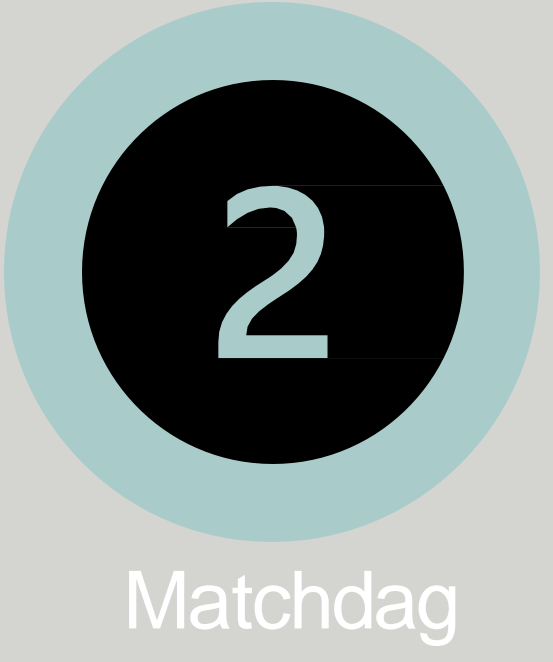

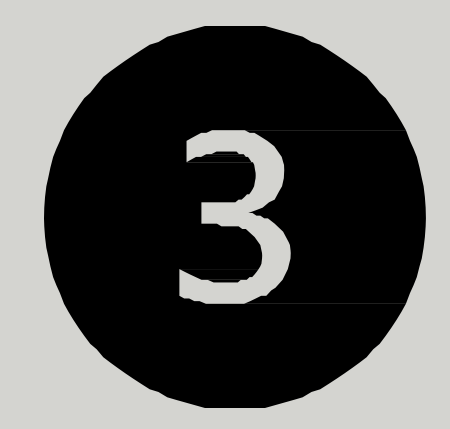

#### Uppladdning

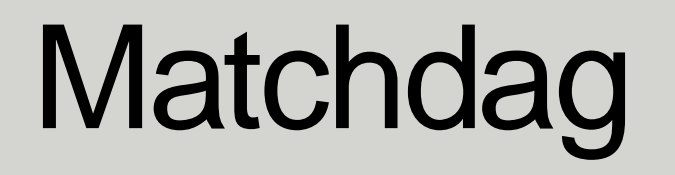

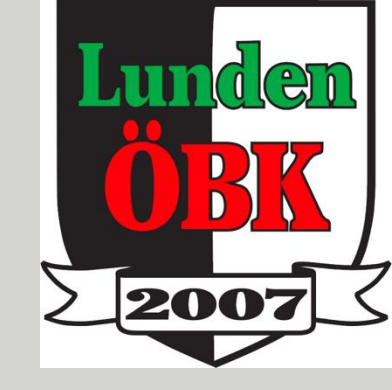

Koppla upp telefon till Veo med Wi-Fi

https://cam.veo.co

Montera Veo på stativ

Inspelning av video

# Koppla upp telefonen

Starta Veo genom att trycka på power

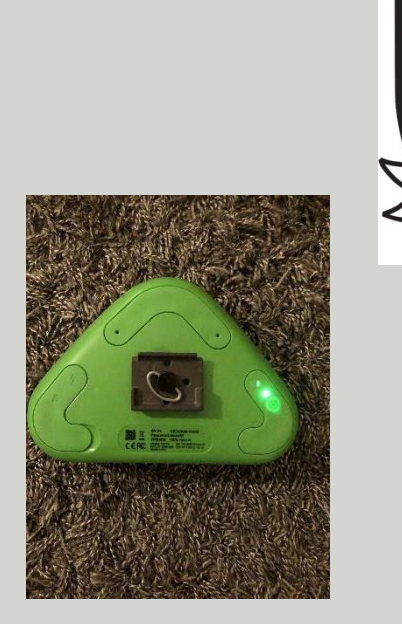

<u>nen</u>

200'

### Öppna din telefons Wi-fi settings och koppla mot

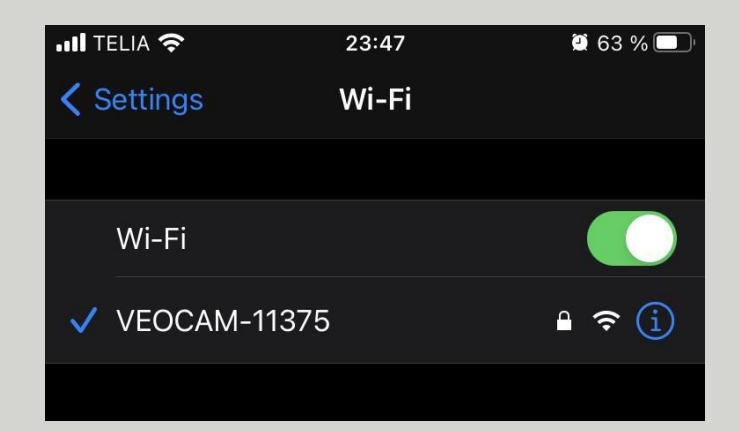

### € cam.veo.co

| III TELIA 奈 | 23:50                            | 23:50                 |        |
|-------------|----------------------------------|-----------------------|--------|
| AА          | Not Secure — c                   | am.veo.co             | S      |
| There are   | e no recordings st<br>at the mon | ored on this<br>nent. | camera |
| 88          |                                  |                       | ŝ      |
| <           | > <b>(</b>                       | Ш                     | G      |

| •11 TELIA 🗢                                                                                 |                 | 23:50   |           |       | 2 62 % 🔲 |  |  |
|---------------------------------------------------------------------------------------------|-----------------|---------|-----------|-------|----------|--|--|
| АА                                                                                          | Not Secur       | re —    | cam.ve    | eo.co | Ś        |  |  |
|                                                                                             |                 |         |           |       |          |  |  |
| Storage                                                                                     |                 |         |           |       |          |  |  |
| 54.05 MB of                                                                                 | 56.84 GB used   |         |           |       |          |  |  |
|                                                                                             |                 |         |           |       |          |  |  |
| Format came                                                                                 | era? <u>व</u> ि |         |           |       |          |  |  |
| Battery level: 99%                                                                          |                 |         |           |       |          |  |  |
|                                                                                             |                 |         |           |       |          |  |  |
| Estimated tin                                                                               | ne remaining: n | nore tl | han 3 hou | rs    |          |  |  |
| Temperature: 24°C                                                                           |                 |         |           |       |          |  |  |
|                                                                                             |                 |         |           |       |          |  |  |
| Need help?                                                                                  |                 |         |           |       |          |  |  |
| If you need help with how to use your Veo Camera please visit us at <u>support.veo.co</u> . |                 |         |           |       |          |  |  |
| Serial number: 14:ae:85:91:13:75. Software version: 1.5.1-8                                 |                 |         |           |       |          |  |  |
|                                                                                             |                 |         |           |       |          |  |  |
|                                                                                             |                 |         | 4         |       | ŝ        |  |  |
|                                                                                             |                 |         |           |       |          |  |  |
| <                                                                                           | >               | Ĉ       | )         | Ш     | G        |  |  |

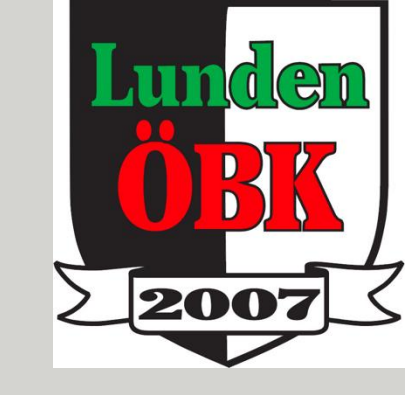

## ← Montera Veo på stativ

Starta vid mittlinjen 1-2 meter från sidlinjen

Fäll upp stativet i arbetshöjd

Montera på snabbfäste för Veo på stativet

Testa att sätta på Veo i snabbfästet. Försäkra dig om att den sitter bra

Montera på repfästen på stativet och förankringsrep

Starta Veo! (svårt att gör 7 meter upp sen 🙂)

Höj upp Veo. Hela vägen upp behövs inte. Använd de grövre dimensionerna på stativet Förankra stativet

med rep i bakkant och i stativet i framkant (skarven mellan konstgräs och asfalten finns en glipa)

# Inspelning av video

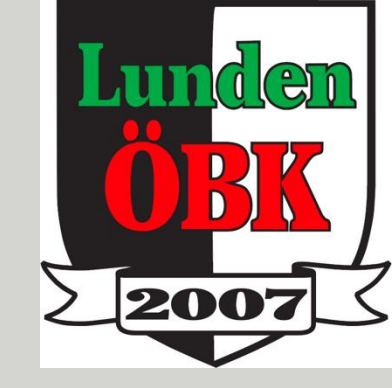

#### Veo skall placeras vid mittlinjen och ca 1-2 m från sidlinjen

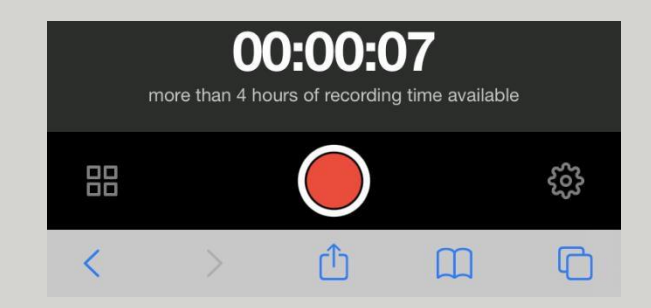

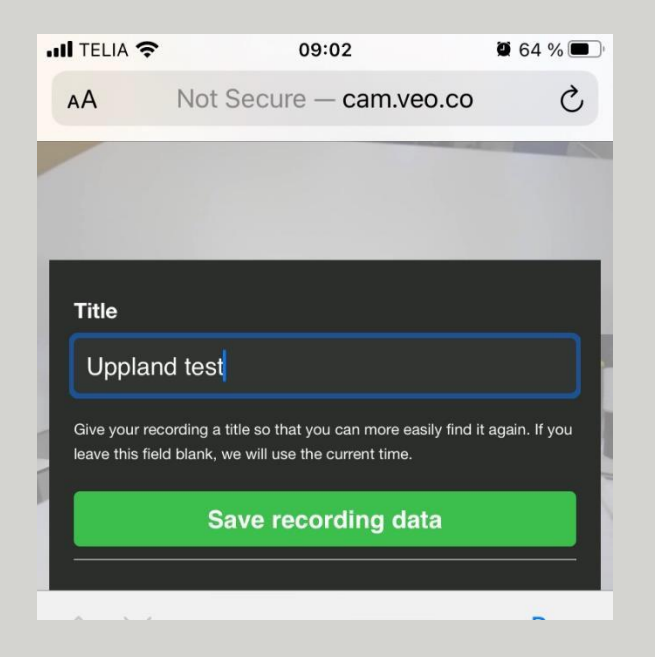

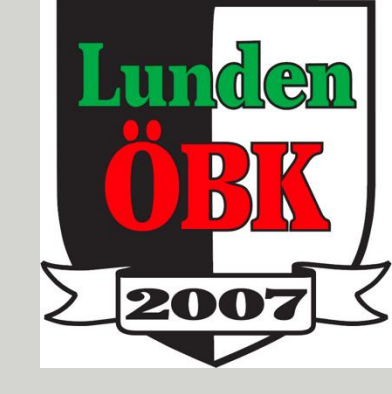

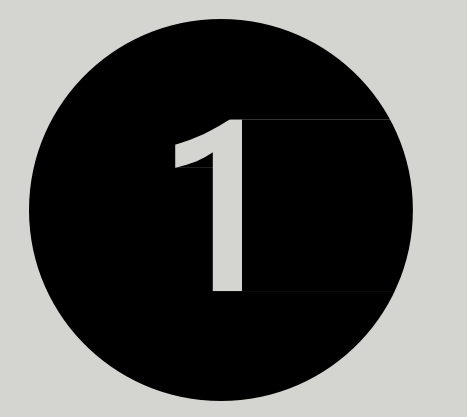

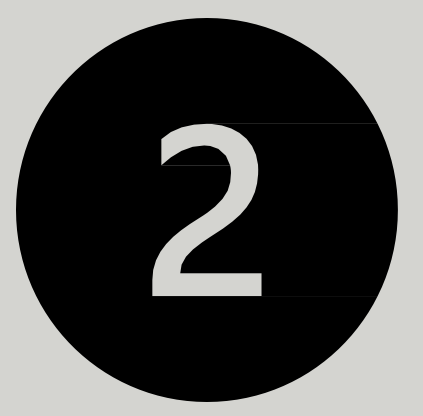

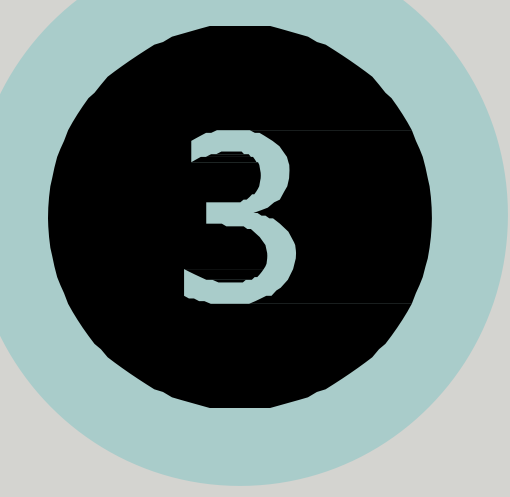

#### Förberedelse

Matchdag

#### Uppladdning

# Uppladdning

#### 1. cam.veo.co

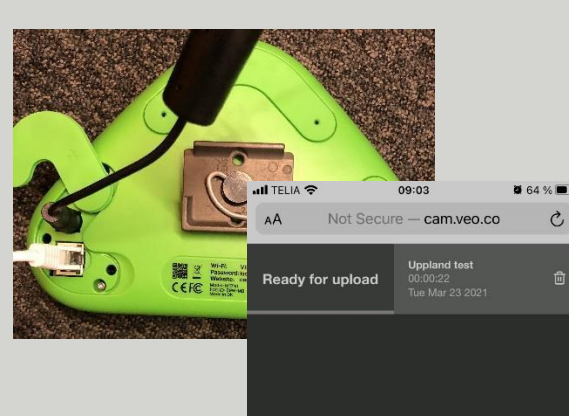

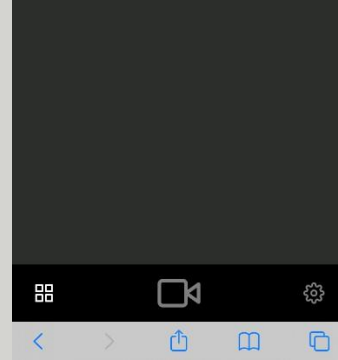

#### 2. <u>app</u>.veo.co

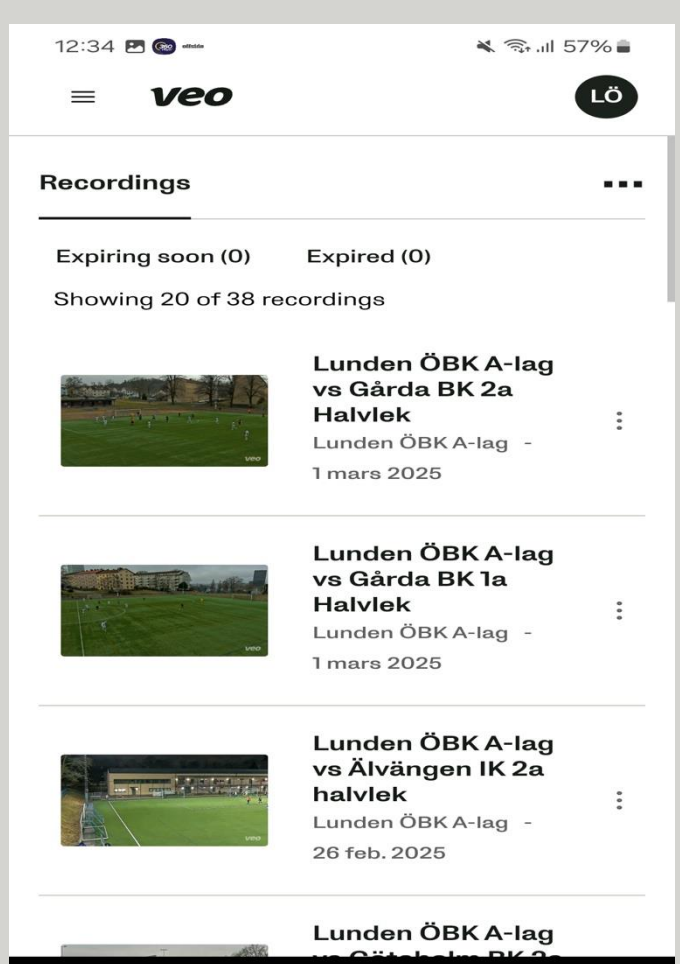

 $\bigcirc$ 

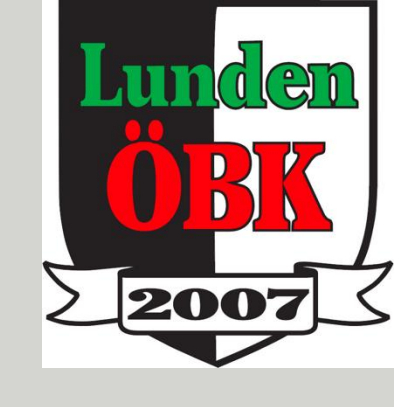

### Tilldela video till laget

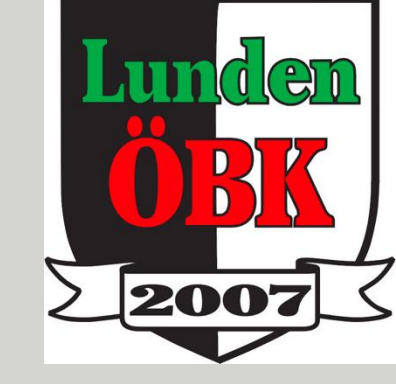

# Alla medlemmar inom laget får ett email med länk till videon när den är uppladdad.

# Återlämning

- Veo skall skall sättas på laddning
- Nätverksladd/wifi skall kopplas till Veo för att

uppladdning skall starta (och töma Veo)

• Stativet nedpackat i lådan och returneras till kansliet

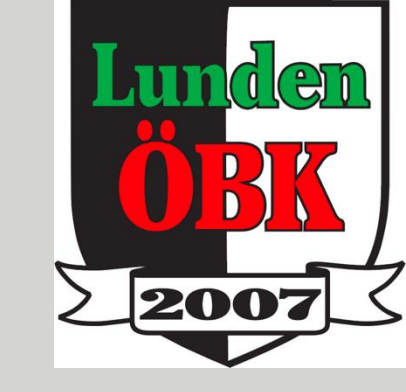

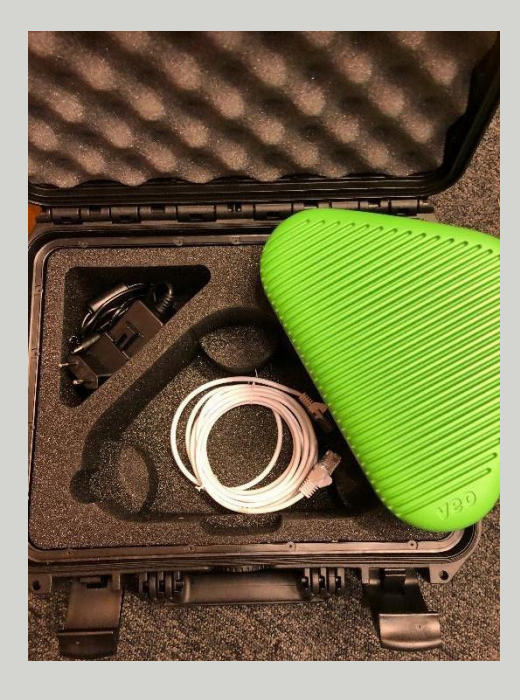

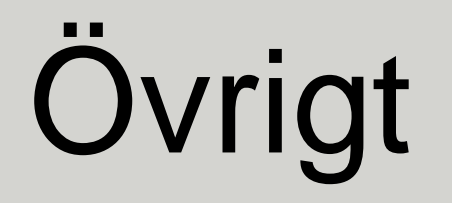

Video om hur man kommer igång med VEO 3 kameran:

https://www.youtube.com/watch?v=REypsyLXaS0

Hur man använder Veo 3 kamera appen?

https://www.youtube.com/watch?v=RMAB7jGJnwk

Överkurs – redigera video:

https://www.youtube.com/watch?v=7i-rNzJfrlQ

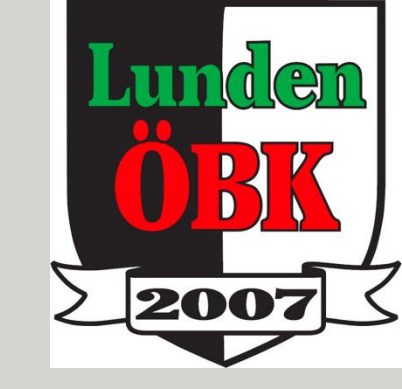